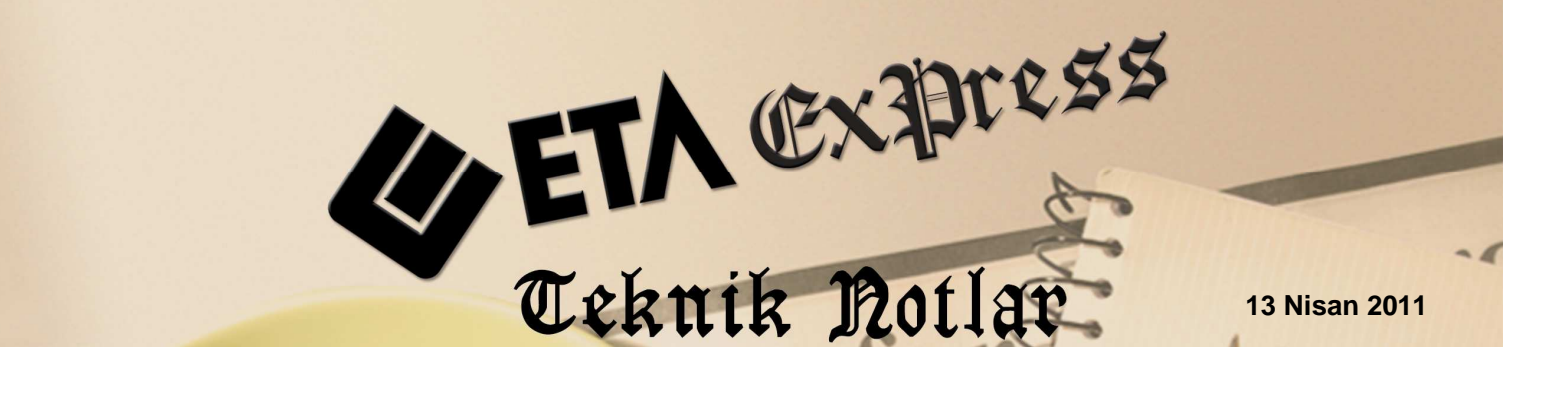

İlgili Versiyon/lar : ETA:SQL, ETA:V.8-SQL

İlgili Modül/ler : Fa

#### Fatura

# TEK TEK DEĞİL TOPLU FATURA KESİN

Özellikle kooperatif, konut site yönetimleri, sanayi site yönetimleri ve benzeri işleri yapan firmaların ortak içerikli, **kira, aidat, üyelik ücretleri** gibi çeşitli gelir ya da giderlerini, **iş yükünü azaltmak** için **tek işlem** ve **toplu olarak** evraklarını oluşturma istekleri vardır.

**ETA:Fatura** modülünden tek bir faturayı sınırsız sayıdaki cariye **toplu kayıt işlemi** tuşu ile kolayca kesebilmekteyiz. Ayrıca toplu oluşan faturalarımızın Stok, Cari, Muhasebe, Kasa, Banka gibi modüllerimize entegre fişleri de toplu olarak oluşmaktadır.

Örnek : Kent Yapı isimli firmamıza bağlı A Blokta bulunan tüm üyelerimize aylık 400 TL olan aidat gelirlerimizi satış faturası üzerinden toplu olarak kesilmesi işlemini yapalım.

## 1.ADIM

# Sistem Modülünden Fiş Tip Kodu İsminin Değiştirilmesi

| 🍓 Fatura Fiş Tip Tanımlamaları |                         |                       |                |              |      |  |  |
|--------------------------------|-------------------------|-----------------------|----------------|--------------|------|--|--|
| ND FİŞ TİP KODU                |                         | FİŞ TİP AÇIKLAMASI    | KAYIT ÖNCELİĞİ | İADE İŞLEM   | İŞ 🔨 |  |  |
| 1 ALIM                         |                         | ALIM FATURASI         | 1              | ×            | 1-   |  |  |
| 2                              | ALIM ÍADE               | ALIM ÍADE FATURASI    | 1              | $\checkmark$ | 2-   |  |  |
| Э                              | ( 3 KIRA / AIDAT GELIRI |                       | ) 1            |              | 2-   |  |  |
| 4 SATIŞ İADE                   |                         | YURT İÇİ SATIŞ İADE F | 1              | $\checkmark$ | 1-   |  |  |
| 5 YURT DIŞI SATIŞ              |                         | YURT DIŞI SATIŞ FATU  | 1              | ×            | 2-   |  |  |
| 6 YURT DIŞI SATIŞ İADE         |                         | YURT DIŞI SATIŞ İADE  | 1              | I∑I          | 1- 🗸 |  |  |
|                                |                         |                       |                |              | >    |  |  |
| ESC->Çıkış F1                  | Pardum     F2.>Kayıt    |                       |                |              |      |  |  |

Konum: \Sistem Modülü \Ortak Tanımlar \Fiş Tip Tanımları \Fatura Fiş Tanımı

Ekran 1 : Fatura Fiş Tip Tanımlamaları ekranı

Müşterimizin ETA kullanımını kolaylaştırmak için Satış fatura tipini **Kira/Aidat Geliri** olarak değiştirir ve **F2 tuşuyla** kaydederiz. Aynı işlemi fatura modülü servisinden Fiş Tip Tanımları ekranından da (Ekran 1) yapmalıyız.

# 2.ADIM

# Fatura Modülünden Örnek Aidat Faturasının Toplu Kesilmesi

Fatura modülünden, yeni fatura ekranından 3 tip kodlu **Kira/Aidat** faturası bölümüne girerek aşağıdaki ekrandaki gibi bilgileri doldurmalıyız. 120 001 kodlu örnek cari kartı ile K 001 kodlu hizmet kartımızı kullanmaktayız. 400 TL'lik aidat gelirini de yazdıktan sonra ekranımızı **kaydetmeden önce,** Ekran 2'de görüldüğü gibi kayıt tuşunun yanındaki sekmeyi kullanarak "**Toplu Kayıt**" tuşuna basmalıyız.

| 🖼 Fatura   KENT YAPI KOOPERATIF ] - [3-Kir                                                                                                    | A / AİDAT GELİRİ { Ref.N | No:0 ]]               |                                           |               |              |           | ×     |  |  |
|----------------------------------------------------------------------------------------------------|--------------------------|-----------------------|-------------------------------------------|---------------|--------------|-----------|-------|--|--|
| Fatura <u>R</u> aporlar <u>S</u> ervis Yardımcı İşlemler Pencerelei                                                                                                    | Yardım                   |                       |                                           |               |              |           |       |  |  |
| 4 · V · S · B B G                                                                                                    |                          |                       |                                           |               |              |           |       |  |  |
| ⊗         ♀         ♀         ♀         ♀         ♀         ♀         ♀         ♀         ♀         ♀         ♀         ♀         ♀         ♀         ♀         ♀         ♀         ♀         ♀         ♀         ♀         ♀         ♀         ♀         ♀         ♀         ♀         ♀         ♀         ♀         ♀         ♀         ♀         ♀         ♀         ♀         ♀         ♀         ♀         ♀         ♀         ♀         ♀         ♀         ♀         ♀         ♀         ♀         ♀         ♀         ♀         ♀         ♀         ♀         ♀         ♀         ♀         ♀         ♀         ♀         ♀         ♀         ♀         ♀         ♀         ♀         ♀         ♀         ♀         ♀         ♀         ♀         ♀         ♀         ♀         ♀         ♀         ♀         ♀         ♀         ♀         ♀         ♀         ♀         ♀         ♀         ♀         ♀         ♀         ♀         ♀         ♀         ♀         ♀         ♀         ♀         ♀         ♀         ♀         ♀         ♀         ♀         ♀         ♀         ♀         ♀ | ☑                        | F7->FatLis. F8->Detay | <ul> <li>✓</li> <li>F11-&gt;Ör</li> </ul> | nceki F12->   | ✦<br>Sonraki |           |       |  |  |
| Fiş Bilgileri Ek Bilgileri Ek Bilgileri Ek Bilgileri Ek Bilgileri Bağlantılar E2<br>Shift+F2<br>Shift+F2                                                                                                    |                          |                       |                                           |               |              |           |       |  |  |
| Fat.Tarihi 01/04/20                                                                                                    |                          |                       | Kapali Fatur                              | ra 🗖          |              |           |       |  |  |
| Fatura No                                                                                                    | MEHMET DURUKAI           | V                     |                                           | Basildi mi?   |              |           |       |  |  |
| B.İşlem No                                                                                                    | rihi 🔚                   | 1                     |                                           | KDV Dahil     | F            |           |       |  |  |
| Evrak No                                                                                                    |                          |                       |                                           | KDV Tevkif    | ati 🔽        |           |       |  |  |
| Vade Taribi                                                                                                    | aati @                   |                       |                                           | Iptal Fatura  |              |           |       |  |  |
|                                                                                                    |                          | 4                     |                                           | ÖTV Uygula    | a 🔽          |           |       |  |  |
| 🔣 KOD TİPİ 🛛 STOK KODU STOK                                                                                                    | CÎNSÎ                    | STOK BİRİM MİKTAR     | FIY/FIY/                                  | AT            | TUTAR        | KDV ORANI | ~     |  |  |
| 1 2-Hizmet Kartı K 001 AYLIK                                                                                                    | AİDAT GELİRLERİ          | AYLIK                 | 1                                         | 400.00        | 400.00       | 18        |       |  |  |
| 2                                                                                                    |                          |                       |                                           |               |              |           |       |  |  |
| 3                                                                                                    |                          |                       |                                           |               |              |           |       |  |  |
| 4                                                                                                    |                          |                       |                                           |               |              |           |       |  |  |
| 5                                                                                                    |                          |                       |                                           |               |              |           | 12721 |  |  |
| 6                                                                                                    |                          |                       | - Fix T                                   | oplami -      |              |           |       |  |  |
| Carl Stok                                                                                                    |                          |                       |                                           | opianii       | TUTAR        | 1         |       |  |  |
| 120 001/MEHMET DURUKAN BORÇ                                                                                                    | ALACAK BA                | AKİYE                 | Mal T                                     | oplamı 400.00 |              | 400.00    |       |  |  |
|                                                                                                    |                          |                       | İndirim Top.                              |               | 0.00         |           |       |  |  |
|                                                                                                    |                          |                       | Masra                                     | Masraf Top.   |              | 0.00      |       |  |  |
|                                                                                                    |                          |                       | KDV                                       | Per Calan     |              | 72.00     |       |  |  |
|                                                                                                    |                          |                       |                                           |               |              |           |       |  |  |

Konum: \Fatura Modülü \Yeni Fatura

Ekran 2 : Toplu Kayıt ekranı

Karşımıza gelen Ekran 3'te aşağıdaki gibi istediğimiz cari kod ve cari özel kod (A Blok gibi) aralığını belirleyerek **istediğimiz cari grubunu** işleme dahil edebiliriz. İzne bağlı kartları dahil et/etme seçebiliriz, ya da cari kartları onayla parametresini işaretleyerek seçili carileri programın bize tek tek sormasını sağlayabilir ve işlem yapılmayacak carilere hayır diyebiliriz.

#### Ekran 3 : Toplu Fatura Oluşturma ekranı

## 3.ADIM

## Oluşan Toplu Faturaların Fatura Listesinde Görülmesi

Ekran 4'te görüldüğü gibi işleme dahil ettiğimiz carilere, aynı bedelli faturaları toplu ve entegreli olarak tekbir işlem ile oluşturduk.

| 🛲 Fatura Listesi                        |             |              |                   |         |              |                 |            |              |       |  |
|-----------------------------------------|-------------|--------------|-------------------|---------|--------------|-----------------|------------|--------------|-------|--|
| Görünüm Sahalar Sorgu Yardımcı İşlemler |             |              |                   |         |              |                 |            |              |       |  |
| 🛞 🗇 - s <mark>ýl</mark> 🗛 🗸 🖶 - 🗔 - 📓 🖏 |             |              |                   |         |              |                 |            |              |       |  |
|                                         | FATFIST     | AR           |                   |         |              | FATFISCA        | rkod 🔄     | •            |       |  |
| Fiş Tarihi                              | Fiş Tipi    |              | Cari Kodu         | Cari Ün | ivani        | Fatura No       | Fiş Ref.No | Genel Toplam | İr 🔨  |  |
| 01/04/2011                              | KÎRA / AÎDA | AT GELÍRÍ    | 120 003           | YAKUP   | ACAR         | SF-0005         | 8          | 472.00       |       |  |
| 01/04/2011                              | KİRA / AİDA | AT GELÍRÍ    | 120 002           | KERİM   | ALKAN        | SF-0004         | 7          | 472.00       |       |  |
| 01/04/2011                              | KIRA / AIDA | AT GELİRİ    | 120 001           | MEHME   | T DURUKAN    | SF-0003         | 6          | 472.00       | 1     |  |
|                                         |             |              |                   |         |              |                 |            |              | ~     |  |
| Toplam Sıra: 3 - 1                      |             | İstenen Sıra | a Sayısı: Tüm Sır | alar    | Son Güncelle | eme: 04.04.2011 | 21:54:02   |              | 11.   |  |
| 🖬 Fatura Kalemleri 📃 🗌 🔀                |             |              |                   |         |              |                 |            |              |       |  |
| Tip                                     | Kod         | Cins/Açıkla  | ama               | Birim   | Miktar       | Fiyat           | Tut        | ar           | د ^ ا |  |
| 2-Hizmet Kartı                          | K 001       | AYLIK AID    | AT GELIRLE        | AYLIK   | 1.00         |                 | 400.00     | 400.00       | o 🔳   |  |
| <                                       |             |              |                   |         |              |                 |            |              | >     |  |

Konum: \Fatura Modülü \Eski Fatura \F7 Fiş Listesi

Ekran 4 : Fatura Listesi ekranı

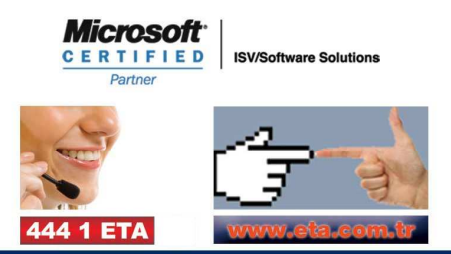